gradebook, curriculum, cms, pls, is teacher essential, cb teacher essential, independent study, classroom based

# **Creating a New Custom Curriculum (without Rich Media content)**

This manual shows the basics of creating a new custom curriculum. For more details on editing and enhancing your master curriculum with Rich Media Content including videos, see the manual: PLSIS – PLS Dimensions<sup>1)</sup>

How do I get there? Teacher Pages>Manage Curriculum

## Part 1: Module by Module Creation

You will see any curriculum you've already created or are already using with your students in a list. Click on the 🕒 to start the process for your new curriculum. If you just want to edit an existing curriculum, click "Edit Content" to the right of the curriculum name. Then jump to Step 1 - #2 in this manual.

| SITE HOME       | ADMINISTRATION               | 'CLASSES'        | TEACHER PAGES | CMS/BUZZ/BRAINHONEY | PARENTS - STUDEN | TS HELP         | LOG OUT      |                   |
|-----------------|------------------------------|------------------|---------------|---------------------|------------------|-----------------|--------------|-------------------|
| Add/Edit Course | Curriculum Properties        |                  |               |                     |                  |                 |              |                   |
| *0              | Brenneman, Kathleen          |                  |               |                     |                  |                 |              |                   |
| R Show Only No  | n Hidden Curricula           |                  |               |                     |                  |                 |              |                   |
| O Show Only Hi  | dden Curricula               |                  |               |                     |                  |                 |              |                   |
| Update          | icula                        |                  |               |                     |                  |                 |              |                   |
| Local Id        | Name                         |                  |               | Owner               | # Classes        | Edit            |              | Sharing           |
| 5445            | Algebra IA (Brenneman 2015)  |                  |               | Brenneman, Kathleen | 0                | Edit Properties | Edit Content | Set Course Shares |
| 5444            | Algebra II [SP] [Custom]     |                  |               | Brenneman, Kathleen | 1                | Edit Properties | Edit Content | Set Course Shares |
| 5481            | Chemistry (2015-16) Brennema | n) [SP] [Custom] |               | Brenneman, Kathleen | 1                | Edit Properties | Edit Content | Set Course Shares |
| 5482            | Chemistry (2015-16) Brennema | n)               |               | Brenneman, Kathleen | 0                | Edit Properties | Edit Content | Set Course Shares |
| 5427            | Life Skills                  |                  |               | Brenneman, Kathleen | 0                | Edit Properties | Edit Content | Set Course Shares |
| 3366            | Sewing 1                     |                  |               | Brenneman, Kathleen | 21               | Edit Properties | Edit Content | Set Course Shares |
|                 |                              |                  |               |                     |                  |                 |              |                   |
| Cancel          |                              |                  |               |                     |                  |                 |              | Done              |

1. Naming your curriculum crates a folder for your future assignments, objectives, and standards.

| Created On:<br>Last Edited On: |                                                                                                    |                         |
|--------------------------------|----------------------------------------------------------------------------------------------------|-------------------------|
| Name*                          |                                                                                                    |                         |
| General Category*              | Electives   Used when searching for curriculum                                                                                                    |                         |
|                                | CA2015<br>CA2015<br>Career Technical Education<br>Electives<br>English Language Arts<br>English Language Development<br>Health<br>Information Technology Industry<br>Markeing, Sales, and Service Industry<br>Mathematics<br>Physical Education<br>Science<br>Social Studies<br>Spelling and Handwriting<br>Visual and Performing Arts<br>World Languages |                         |
| GradeLevels*                   | UU AD US UE IN TO TK PS KN 01 02 03 04 05 06 07 06 09 10 11 12                                                                                                    |                         |
| Range                          | milestone •                                                                                                    |                         |
| Creator/Owner                  | Brenneman, Kathleen 🔹                                                                                                    |                         |
| Text (Description)             |                                                                                                    |                         |
| Hide Course                    |                                                                                                    |                         |
| Cancel                         | Save, Edit Cu                                                                                                    | ive & Exit<br>urriculum |

- Name the curriculum. The curriculum name you create should make this curriculum easy to find in a list at a later time. Names such as English 9 or 7 Language Arts are typical but not as good as English 9 (JSmith 15-16) or 7-8 – Science – Company Name (2016) which notes the author of the curriculum and the school year it was created.
- 2. Choose a curriculum category
- 3. Check the State and/or Common Core Standards this curriculum will refer to.
- 4. Grade levels refer to which standards will be available when creating the curriculum.
- 5. Your name will show as the owner. Depending on your permissions in the system, you may change the course owner.
- 6. Note any textbooks or other pertinent information you may want to refer to later.
- 7. Checking HIDE prevents the course from being available to use in the system.

Either **Save & Exit** your curriculum folder to go back to the main list of all curriculum, or click **Save, Edit Curriculum** to go directly to start creating your curriculum.

You can always click on the <u>Edit Properties</u> from the main list o change/edit your curriculum folder or to delete.

| SITE HOME                    | ADMINISTRATION               | 'CLASSES'        | TEACHER PAGES | CMS/BUZZ/BRAINHONEY | PARENTS - STUD | ENTS HELP       | LOG OUT      |                   |      |
|------------------------------|------------------------------|------------------|---------------|---------------------|----------------|-----------------|--------------|-------------------|------|
| Add/Edit Course              | Curriculum Properties        |                  |               |                     |                |                 |              |                   |      |
|                              | Brenneman Kathleen           |                  |               |                     |                |                 |              |                   |      |
| TU                           | , ranner (                   |                  |               |                     |                |                 |              |                   |      |
| Show Only No<br>Show Only Hi | dden Curricula               |                  |               |                     |                |                 |              |                   |      |
| Show All Curr                | icula                        |                  |               |                     |                |                 |              |                   |      |
| Update                       |                              |                  |               |                     |                |                 |              |                   |      |
| Local Id                     | Name                         |                  |               | Owner               | # Classes      | Edit            |              | Sharing           |      |
| 5445                         | Algebra IA (Brenneman 2015)  |                  |               | Brenneman, Kathleen | 0              | Edit Properties | Edit Content | Set Course Shares |      |
| 5444                         | Algebra II (SP) (Custom)     |                  |               | Brenneman, Kathleen | 1              | Edit Properties | Edit Content | Set Course Shares |      |
| 5481                         | Chemistry (2015-16) Brennema | n) [SP] [Custom] |               | Brenneman, Kathleen | 1              | Edit Properties | Edit Content | Set Course Shares |      |
| 5482                         | Chemistry (2015-16) Brennema | n)               |               | Brenneman, Kathleen | 0              | Edit Properties | Edit Content | Set Course Shares |      |
| 5427                         | Life Skills                  |                  |               | Brenneman, Kathleen | 0              | Edit Properties | Edit Content | Set Course Shares |      |
| 3366                         | Sewing 1                     |                  |               | Brenneman, Kathleen | 21             | Edit Properties | Edit Content | Set Course Shares |      |
|                              |                              |                  |               |                     |                |                 |              |                   |      |
| Cancel                       |                              |                  |               |                     |                |                 |              |                   | Done |

2. Click Edit Content to start your custom curriculum creation.

| Name: 6 - Mathem   | atics (KBrenneman 15-16) |
|--------------------|--------------------------|
| 🚯 Add Module       |                          |
| 🖃 🚞 6 - Mathematic | s (KBrenneman 15-18)     |

- 1. Click to Add Module. A module is School Pathways name for a unit of study similar to Unit or Chapter.
- 2. Choose to add a title of the Module, to add objectives and assignments. The system automatically numbers all items.
- 3. Each item must be separated by a blank line.
- 4. Confirm to view the Module you created.

| Module Number: 1                                                    |
|---------------------------------------------------------------------|
| Module Title:                                                       |
| Unit 1: Numbers: Chapter 1: Integers - (Introduction - 1.2)         |
| Objectives: (separate each objective with one or more blank lines)  |
| Learn positive and negative numbers.                                |
| Learn about opposites. Add Space between each objective             |
| Understand Integers and Opposites on a Number Line.                 |
|                                                                     |
|                                                                     |
|                                                                     |
|                                                                     |
|                                                                     |
|                                                                     |
| A A                                                                 |
| Assignments: (separate each assignment with one or more blank lines |
| READ: Lesson 1.1: Integers and Opposites on a Numb                  |
| Add Space between each assignment                                   |
| COMPLETE: Lesson 1.1: Your Turn p.10                                |
| COMPLETE: Lesson 1.1: Guided Practice p.10                          |
| COMPLETE: Lesson 1.1: Independent Practice pp.11-12                 |
| COMPLETE: Lesson 1.2: Comparing Positive and Negative               |
| Integers p.13                                                       |
| COMPLETE: Lesson 1.2: Ordering Positive and Negative                |
| Integers p.14                                                       |
|                                                                     |

5. Go Back, Edit or Save as Is to view your module

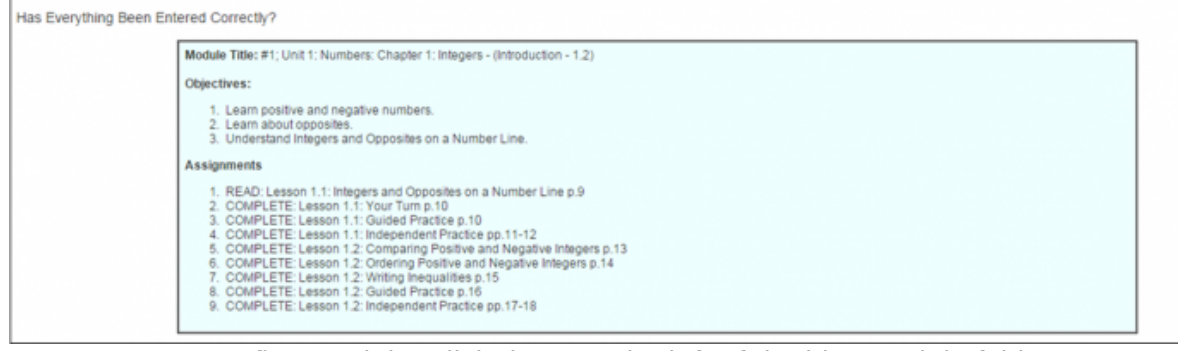

You now see your first module. Click the > to the left of the blue Module folder to expand and view lessons.

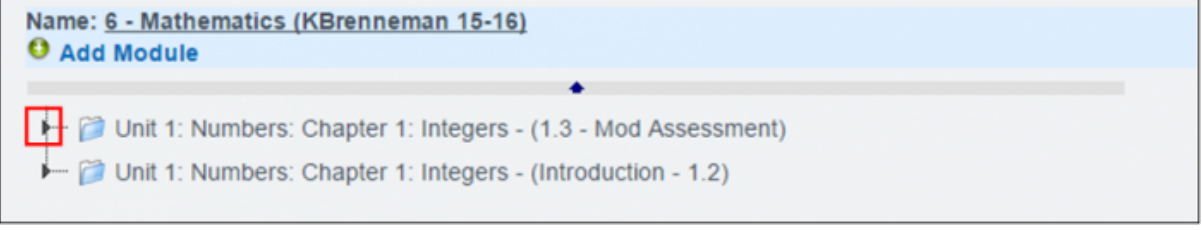

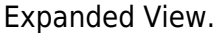

Last update: 2017/01/24 19:50

|          | •                                                                      |
|----------|------------------------------------------------------------------------|
| 🗃 Unit 🕯 | 1: Numbers: Chapter 1: Integers - (1.3 - Mod Assessment)               |
| - 🗗 L    | earn about finding absolute value.                                     |
| — 🗈 R    | EAD: Lesson 1.3: Absolute Value p.19                                   |
| - 🖻 C    | OMPLETE: Lesson 1.3: Reflect p.19                                      |
| - 🖻 C    | OMPLETE: Lesson 1.3: Absolute Value in a Real-World Situation pp.20-21 |
| — 🖻 C    | OMPLETE: Lesson 1.3: Comparing Absolute Values pp.21-22                |
| - 🖻 C    | OMPLETE: Lesson 1.3: Guided Practice p.22                              |
| — 🖻 C    | OMPLETE: Lesson 1.3: Independent Practice pp.23-24                     |
| — 🖻 C    | OMPLETE: Chapter 1 Mod Quiz p.25                                       |
| - 🖹 C    | OMPLETE: Chapter 1: Assessment Readiness p.26                          |
| 🗃 Unit 🕯 | 1: Numbers: Chapter 1: Integers - (Introduction - 1.2)                 |

Go back to step 2. a-f to create your next module.

Objectives are designated by 🖻

Assignments are designated by

Standards are designated by 🌌

- 3. Editing your module
  - 1. Click on any item. The blue highlight shows it is in edit mode.
  - 2. The text of the blue highlighted item shows in the Title box to the right. Edit if necessary and then click Save Edit. You can add a link here also.
  - 3. Attach a sub assignment, objective, standard, or resource.

| • Add Module                                                                      | Add new items or external resource to your curriculum by appending |
|-----------------------------------------------------------------------------------|--------------------------------------------------------------------|
| <ul> <li>Unit 1: Numbers: Chapter 1: Integers - (1.3 - Mod Assessment)</li> </ul> | Type: Assignment * 🗰 Delete Rem 🕈 Edit Content 🗹 Sav               |
| <ul> <li>E Learn about finding absolute value.</li> </ul>                         | Title: COMPLETE: Lesson 1.3: Reflect p.19                          |
| - B READ: Lesson 1.3: Absolute Value p 19                                         |                                                                    |
| COMPLETE: Lesson 1.3: Reflect p.19                                                | 2                                                                  |
| COMPLETE: Lesson 1.3: Absolute Value in a Real-World Situation pp.20              | -21 Key/Un:                                                        |
| E COMPLETE: Lesson 1.3: Comparing Absolute Values pp.21-22                        |                                                                    |

- 4. When edits and additions have been completed, click Save Curriculum.
- 4. Re-ordering your modules
  - 1. Close all modules using the black ►
  - 2. Left click on the module and drag it up. Release the left click to drop it in its new location.
  - 3. Change the number in the Key/Url: field to the right to the correct number order.
  - 4. Save Edit
- 5. Moving items within a module
  - 1. Left click and drag any items to a new location.
  - 2. Note where black  $\blacktriangleright$  is. If you want an item indented, drop when the black  $\blacktriangleright$  is indented.
  - 3. Save Edit.
- 6. Adding more assignments.
  - 1. Click on the module title.
  - 2. Click on Assignment in the "add new items... " drop-down.
  - 3. a new assignment called "New Assignment" will appear in the list of assignments on the left.
  - 4. Click on the words "New Assignment" to edit.
  - 5. Save Edit.

| Name: <u>6 - Mathematics (KBrenneman 15-16)</u><br>O Add Module |                                                                      |
|-----------------------------------------------------------------|----------------------------------------------------------------------|
| Unit 1: Numbers: Chapter 1: Integers - (1.3 - Mod Assessment)   | Add new items or external resource to your curriculum by appending   |
| <ul> <li></li></ul>                                             | Title: Unit 1: Numbers: Chapter 1: Integers - (1.3 - Mod Assessment) |
|                                                                 | Key/Urt:                                                             |

- 7. Appending standards to your assignments.
  - 1. To add a standard to a specific assignment or module, click on the assignment or module wording then choose Standard from the drop down. The item highlighted in blue will gain the appendage.
  - 2. Open the standards viewer by choosing "Standard."
  - 3. Open standards by clicking on the blue  $\blacktriangleright$ . You can also filter by adding key words.

| Name: <u>6 - Mathematics (KBrenneman 15-16)</u><br>O Add Module                                                                                   |                                 |                      |                                             |  |  |  |
|----------------------------------------------------------------------------------------------------|---------------------------------|----------------------|---------------------------------------------|--|--|--|
| •                                                                                                    | Add                             | new items or externa | al resource to your curriculum by appending |  |  |  |
| Di Unit 1: Numbers: Chapter 1: Integers - (1.3 - Mod Assessment)                                                                                  | Cancel Standards Save Standards |                      |                                             |  |  |  |
| Init 1: Numbers: Chapter 1: Integers - (Introduction - 1.2)     E Learn positive and negative numbers.     E Learn positive and negative numbers. |                                 | Standard             | Filter                                      |  |  |  |
|                                                                                                    |                                 |                      |                                             |  |  |  |
|                                                                                                    |                                 | CA.2015              |                                             |  |  |  |
| - 🗈 Learn about opposites.                                                                                                    |                                 |                      |                                             |  |  |  |
| - 🖡 Learn about opposites.                                                                                                    |                                 |                      |                                             |  |  |  |
| <ul> <li>— Inderstand Integers and Opposites on a Number Line.</li> </ul>                                                                         |                                 |                      |                                             |  |  |  |
| <ul> <li>         — Inderstand Integers and Opposites on a Number Line.     </li> </ul>                                                           |                                 |                      |                                             |  |  |  |
| READ: Lesson 1.1: Integers and Opposites on a Number Line p.9                                                                                     |                                 |                      |                                             |  |  |  |
| COMPLETE: Lesson 1.1: Your Turn p.10                                                                                                    |                                 |                      |                                             |  |  |  |
| - 🖹 COMPLETE: Lesson 1.1: Guided Practice p.10.                                                                                                   |                                 |                      |                                             |  |  |  |
|                                                                                                    |                                 |                      |                                             |  |  |  |

### 4. Check any items you want to attach.

| Select  | Standard      | Filter                                                                                  |  |  |  |  |
|---------|---------------|-----------------------------------------------------------------------------------------|--|--|--|--|
| CA.2019 | 5             |                                                                                         |  |  |  |  |
|         | Mathematics > |                                                                                         |  |  |  |  |
|         |               | EE:6.EE Expressions and Equations.                                                      |  |  |  |  |
|         |               | EE-6.EE.1 Write and evaluate numerical expressions involving whole-number<br>exponents. |  |  |  |  |
|         |               | EE:6.EE.2 Write, read, and evaluate expressions in which letters stand for numbers.     |  |  |  |  |
|         | 0             | EE:6.EE 2a Write expressions that record operations with numbers and with letters       |  |  |  |  |

| hematics 🍺                                                                       |
|----------------------------------------------------------------------------------|
| TNS:6.NS.6c Find and position integers and other rational numbers on a horizonta |
|                                                                                  |

5. SAVE at the bottom right.

standard.

6. The standard is now attached to the assignment.

Filter and then check the

| 🖃 🛅 6 - Mathematics (KBrenneman 15-16)                                                        |
|-----------------------------------------------------------------------------------------------|
| Unit 1: Numbers: Chapter 1: Integers - (Introduction - 1.2)                                   |
| Learn positive and negative numbers.                                                          |
| Learn positive and negative numbers.                                                          |
| ➡ Learn about opposites.                                                                      |
| Learn about opposites.                                                                        |
| Understand Integers and Opposites on a Number Line.                                           |
| Understand Integers and Opposites on a Number Line.                                           |
| READ: Lesson 1.1: Integers and Opposites on a Number Line p.9                                 |
| Find and position integers and other rational numbers on a horizontal or vertical number line |
| pairs of integers and other rational numbers on a coordinate plane.                           |
| COMPLETE: Lesson 1.1: Your Turn p.10                                                          |
| COMPLETE: Lesson 1.1: Guided Practice p.10                                                    |
| COMPLETE: Lesson 1.1: Independent Practice pp.11-12                                           |
| COMPLETE: Lesson 1.2: Comparing Positive and Negative Integers p. 13                          |

- 8. Adding Resources to your assignments.
  - See manual PLS Curriculum PLS Dimensions.<sup>2)</sup>
- 9. Using your curriculum.
  - Attach your curriculum to any class to create a grade book. See manual CMS Grade Book

     Attaching Curriculum (Instructors).
  - 2. Attach your curriculum to any PLS class individual learning. See manual PLS Classes -

Add New and Copy to Other Students 9.8.16

3. You can edit your curriculum at any time and it will be updated in the curriculum attached to your grade book. BUT, the updates will not alter any assignments already assigned.

## Part 2. Editing a School Pathways Curriculum Lesson Plan.

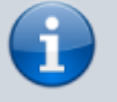

This feature is only available for schools using the PLS or have added this extra value module.

#### To Begin, Click on the Import Curriculum button:

| SITE H                                                                             | OME                                   | ADMINISTRATION               | 'CLASSES'               | TEACHER PAGES                 | CMS/BRAIN HONEY | PARENTS       | - STUDENT | S HELP          | LOG O        | UT                |
|------------------------------------------------------------------------------------|---------------------------------------|------------------------------|-------------------------|-------------------------------|-----------------|---------------|-----------|-----------------|--------------|-------------------|
| Add/Edit C                                                                         | Add/Edit Course Curriculum Properties |                              |                         |                               |                 |               |           |                 |              |                   |
| Reeves, LeAnn     Show Only Non-Hidden Curricula     Show All Curricula     Update |                                       |                              |                         |                               |                 |               |           |                 |              |                   |
| Local Id                                                                           | Name                                  |                              |                         |                               |                 | Owner         | # Classes | Edit            |              | Sharing           |
| 4384                                                                               | 0-8 - Gre                             | at Science Adventures, Disco | wering Earth's Landfor  | ms - Common Sense Pre [SP     | ] [Custom]      | Reeves, LeAnn | 7         | Edit Properties | Edit Content | Set Course Shares |
| 4559                                                                               | 0-8 - Gre                             | at Science Adventures, The V | Vorld of Light and Sour | d - Common Sense (200 [SP]    | [Custom]        | Reeves, LeAnn | 1         | Edit Properties | Edit Content | Set Course Shares |
| 4391                                                                               | 0 - Califo                            | mia Mathematics, Concepts,   | Skills, and Problem Se  | olving - Macmillan Mc [SP] [C | ustom)          | Reeves, LeAnn | 1         | Edit Properties | Edit Content | Set Course Shares |
| 4966                                                                               | 11 - DSC                              | HS 2003 Holt Language and    | Literature (2007)       |                               |                 | Reeves, LeAnn | 0         | Edit Properties | Edit Content | Set Course Shares |

Use the sort features to find the curriculum lesson plan you want to borrow. Leave "Range" set to "Global" to find School Pathways curriculum lesson plans.

| Course Curriculum           |                             |          |             |          |  |  |  |  |
|-----------------------------|-----------------------------|----------|-------------|----------|--|--|--|--|
| Select Curriculum to Import | Select Curriculum to Import |          |             |          |  |  |  |  |
| Q View / Print Options      | 🔍 View / Print Options      |          |             |          |  |  |  |  |
| Class Curricula             | Class Curricula             |          |             |          |  |  |  |  |
| Name                        | Owner                       | Category | Preview     |          |  |  |  |  |
| Add Curriculum              | Add Curriculum              |          |             |          |  |  |  |  |
| Grade Range                 | Category                    |          | Text Search |          |  |  |  |  |
| • Global -                  | All                         | •        |             | Search 🗙 |  |  |  |  |
| milestone                   |                             |          |             |          |  |  |  |  |
| Personal                    |                             |          |             |          |  |  |  |  |
|                             |                             |          |             |          |  |  |  |  |
|                             |                             |          |             |          |  |  |  |  |

Any SP curriculum in the system that matches your search criteria will be listed. Use the Ctrl/F key to narrow your search further.

| Q Print Options                                                                 |                 |                 |                  |
|---------------------------------------------------------------------------------|-----------------|-----------------|------------------|
| Category: Mathematics                                                           | Gradelevet 06 • | Range: Global 🔹 | Search           |
| Course                                                                          |                 | Creator Select  |                  |
| 3-HS - Key to Decimals - Key Curriculum Press (1985)                            |                 | Admin           | ViewPrint Impor  |
| 3-HS - Key to Fractions - Key Curriculum Press (1980)                           |                 | Admin           | ViewPrint Import |
| 3-HS - Key to Percents - Key Curriculum Press (1988)                            |                 | Admin           | ViewPrint Import |
| 4-7 - California Math Triumphs, Volume 1 - Macmillan McGraw Hill Glencoe (2008) |                 | Admin           | ViewPrint Import |
| 4-7 - California Math Triumphs, Volume 2 - Macmillan McGraw Hill Glencoe (2008) |                 | Admin           | ViewPrint Import |
| 4-7 - California Math Triumphs, Volume 3 - Macmillan McGraw Hill Glencoe (2008) |                 | Admin           | ViewPrint Import |
| 4-7 - California Math Triumphs, Volume 4 - Macmillan McGraw Hill Glencoe (2008) |                 | Admin           | ViewPrint Import |
| 4-7 - California Math Triumphs, Volume 5 - Macmillan McGraw Hill Glencoe (2008) |                 | Admin           | ViewPrint Import |
| 4-7 - California Math Triumphs, Volume 6 - Macmillan McGraw Hill Glencoe (2008) |                 | Admin           | ViewPrint Import |
|                                                                                 |                 |                 |                  |

Click to view/print or Import to the new curriculum folder you are building.

Modules of course you imported are now available for use with the title of the original curriculum you imported. Click Edit Properties to change the name of the curriculum. Click Edit Content to edit any module/objective/assignment/standard.

2025/07/12 03:16

7/7

| SITE H                                                                                                    | OME ADMINISTRATION                    | 'CLASSES'               | TEACHER PAGES                 | CMS/BRAIN HONEY | PARENTS       | - STUDENT | S HELP          | LOG O        | TU                |  |
|----------------------------------------------------------------------------------------------------|---------------------------------------|-------------------------|-------------------------------|-----------------|---------------|-----------|-----------------|--------------|-------------------|--|
| Add/Edit C                                                                                                    | Add/Edit Course Curriculum Properties |                         |                               |                 |               |           |                 |              |                   |  |
| Reeves, LeAnn     Reeves, LeAnn     Show Only Non-Hidden Curicula     Show Only Hidden Curicula     Show All Curicula     Update |                                       |                         |                               |                 |               |           |                 |              |                   |  |
| Local Id                                                                                                    | Name                                  |                         |                               |                 | Owner         | # Classes | Edit            |              | Sharing           |  |
| 4384                                                                                                    | 0-8 - Great Science Adventures, Disc  | overing Earth's Landfor | ms - Common Sense Pre [SP]    | [Custom]        | Reeves, LeAnn | 7         | Edit Properties | Edit Content | Set Course Shares |  |
| 4559                                                                                                    | 0-8 - Great Science Adventures, The   | Norld of Light and Sour | nd - Common Sense (200 [SP]   | (Custom)        | Reeves, LeAnn | 1         | Edit Properties | Edit Content | Set Course Shares |  |
| 4391                                                                                                    | 0 - California Mathematics, Concepts, | Skills, and Problem S   | olving - Macmillan Mc [SP] [C | ustom]          | Reeves, LeAnn | 1         | Edit Properties | Edit Content | Set Course Shares |  |
| 4966                                                                                                    | 11 - DSCHS 2003 Holt Language and     | Literature (2007)       |                               |                 | Reeves, LeAnn | 0         | Edit Properties | Edit Content | Set Course Shares |  |

Click the + to the left of each module to view all information within the module. Click on any item in the "tree" to edit. Refer to Step 1 above for details on how to edit a curriculum.

| Na | ne: 6 - Common Core Math (Brenneman) | Course Code: | P  |
|----|--------------------------------------|--------------|----|
| 0  | Add Module                           |              | 'W |
|    | •                                    | -            |    |
| 6  | 6 - Common Core Math (Brenneman)     |              |    |
|    | 3 and the Number System.             |              |    |
|    | B Depressions and Equations.         |              |    |
|    | 3 Depresentation and Probability.    |              |    |
|    |                                      |              |    |
|    |                                      |              |    |

This curriculum is also now available to attach to any course/class in the PLS or CMS. See manual PLS - Courses – Add New and Copy to Other Students.

Also see the manual PLS - Editing Master Curriculum for details on how to edit assignments, objectives, and standards as well as adding rich text media and other resources to your curriculum.

1) 2)

**Fix Me!**: PLS Dimensions manual in-development. Link will be provided when it is available!

From: https://schoolpathways.com/knowledgebase/ - School Pathways Knowledge Base Permanent link: https://schoolpathways.com/knowledgebase/doku.php?id=pls:custom\_curriculum&rev=1485287400 Last update: 2017/01/24 19:50